## Indiana University of Pennsylvania Knowledge Repository @ IUP

Lesson Plans and Rubrics

Information Literacy Resources

2018

## Google Scholar Library Links

Indiana University of Pennsylvania

Follow this and additional works at: https://knowledge.library.iup.edu/ilplans Part of the Information Literacy Commons

## **Recommended** Citation

Indiana University of Pennsylvania, "Google Scholar Library Links" (2018). Lesson Plans and Rubrics. 5. https://knowledge.library.iup.edu/ilplans/5

This Book is brought to you for free and open access by the Information Literacy Resources at Knowledge Repository @ IUP. It has been accepted for inclusion in Lesson Plans and Rubrics by an authorized administrator of Knowledge Repository @ IUP. For more information, please contact cclouser@iup.edu, sara.parme@iup.edu.

Google Scholar Library Links are article-level links to subscription full text for patrons affiliated with a library. Follow these step-by-step instructions to link Google Scholar to the full-text access provided by the IUP Libraries.

From the Google Scholar search page:

- 1. In the left-hand corner, click on the three horizontal lines.
- 2. From the menu, click on settings.

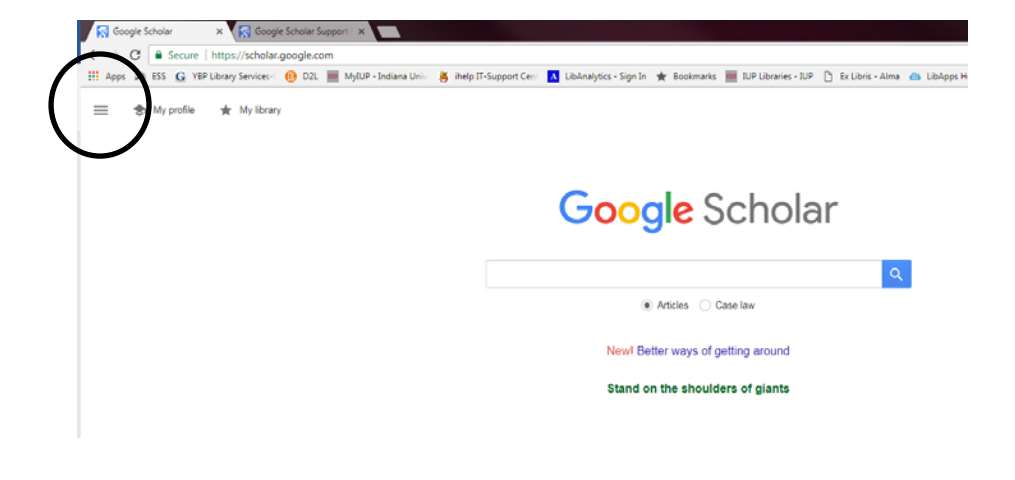

From the settings page:

- 1. Click on Library Links on the left.
- Type Indiana University of Pennsylvania into the text box.
- 3. Click the magnifying glass.

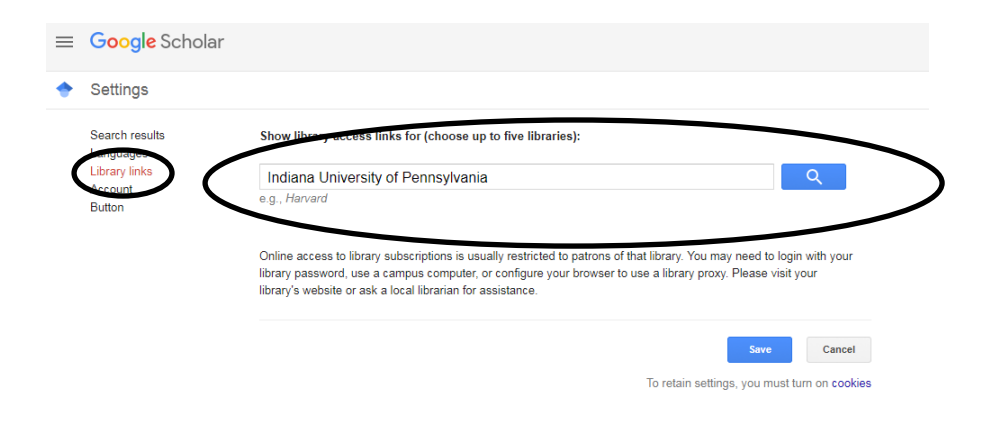

- Check the boxes beside both IUP selections.
- Google Scholar
   Settings
   Search results Languages Library links Account Button
   Show library access links for (choose up to five libraries):

   Indiana University of Pennsylvania
   g., Harvard
   Indiana University of Pennsylvania - Viewit@IUP
   Indiana University of Pennsylvania - Viewit@IUP
   Indiana University of Pennsylvania - Viewit@IUP
   Indiana University of Pennsylvania - Viewit@IUP
   Indiana University of Pennsylvania - Viewit@IUP
   Indiana University of Pennsylvania - Viewit@IUP
   Indiana University of Pennsylvania - Viewit@IUP
   Indiana University of Pennsylvania - Viewit@IUP
   Indiana University of Pennsylvania - Viewit@IUP
   Indiana University of Pennsylvania - Viewit@IUP
   Indiana University of Pennsylvania - Viewit@IUP
   Indiana University of Pennsylvania - Viewit@IUP
   Indiana University of Pennsylvania - Viewit@IUP
   Indiana University of Pennsylvania - Viewit@IUP
   Indiana University of Pennsylvania - Viewit@IUP
   Indiana University of Pennsylvania - Viewit@IUP
   Indiana University of Pennsylvania - Viewit@IUP
   Indiana University of Pennsylvania - Viewit@IUP
   Indiana University of Pennsylvania - Viewit@IUP
   Indiana University of Pennsylvania - Viewit@IUP
   Indiana University of Pennsylvania - Viewit@IUP
   Indiana University of Pennsylvania - Viewit@IUP
   Indiana University of Pennsylvania - Viewit@IUP
   Indiana University of Pennsylvania - Viewit@IUP
   Indiana Universit@IUP
   Indiana Universit@IUP

To retain

5. Click Save.

From the search results list in Google Scholar, you will see links to ViewIt@IUP. The ViewIt@IUP link will provide you with the full-text of the article through the library subscription databases. If you are off-campus, you will need to sign in with your IUP username and password to get access to the full-text.

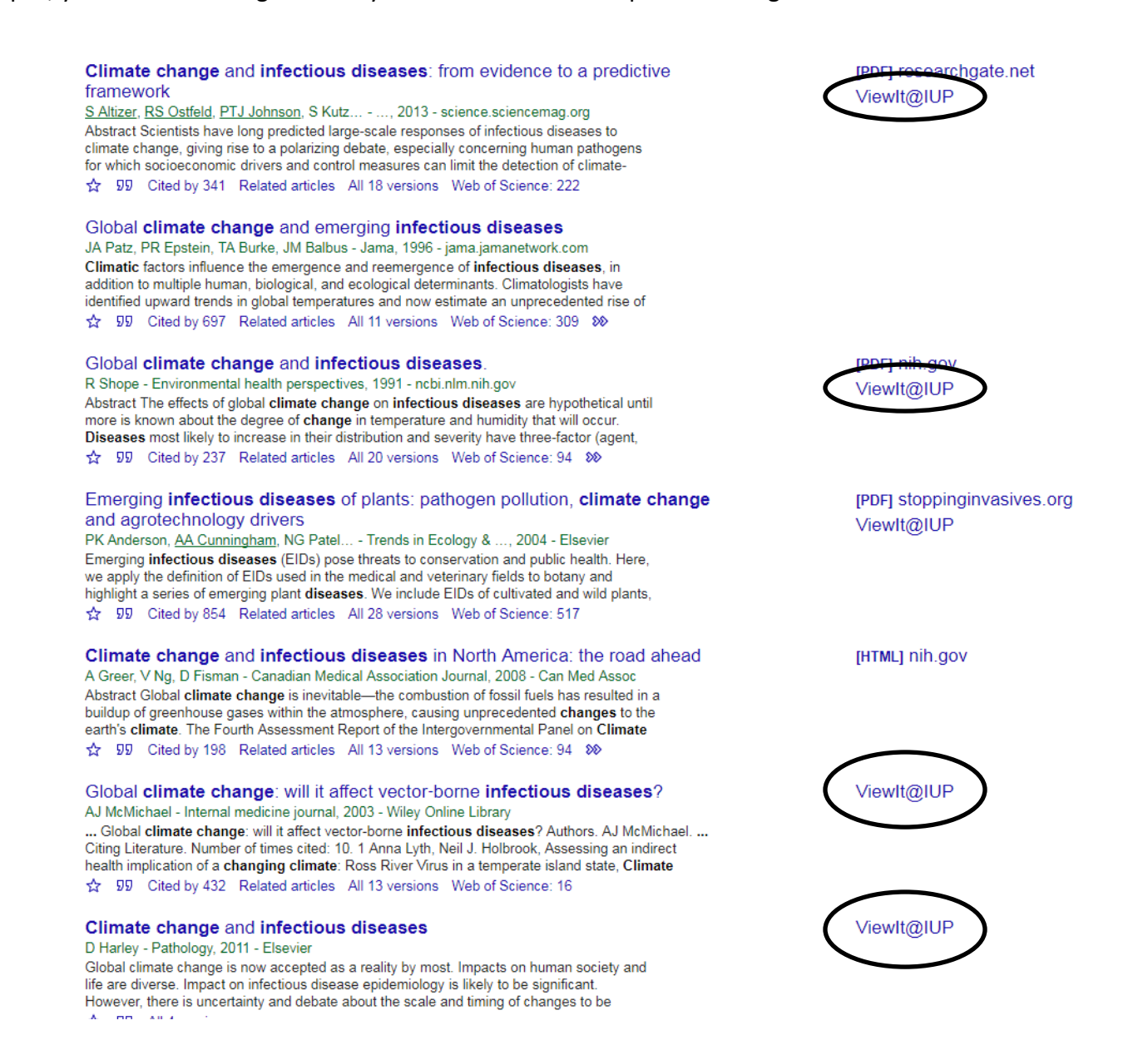

If you need help searching for or accessing articles using Google Scholar or the Library Databases, contact a Reference Librarian at answers.lib.iup.edu/ask.

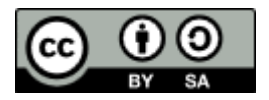

This work is licensed under the Creative Commons Attribution-ShareAlike 4.0 International License. To view a copy of this license, visit http://creativecommons.org/licenses/by-sa/4.0/ or send a letter to Creative Commons, PO Box 1866, Mountain View, CA 94042, USA.